## Accessing LIHEAP Vouchers/Remittance Advice (RAs) in PROMISe<sup>™</sup>

LIHEAP Vouchers (RAs) are posted in PROMISe™ on Mondays, 9 days before the Treasury Pay Date. Vouchers are stored here for the current season, so it is important to move your vouchers to a computer or a USB drive.

STEP 1: After logon, click "Vouchers (RA)" on Blue Menu Bar at the top of Main Menu Screen

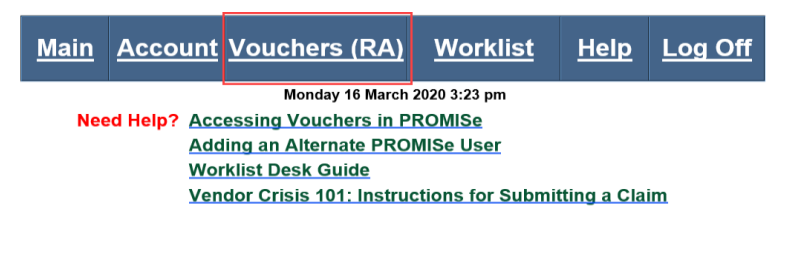

## Submit all Claims & Attachments within 30 days of Authorization!

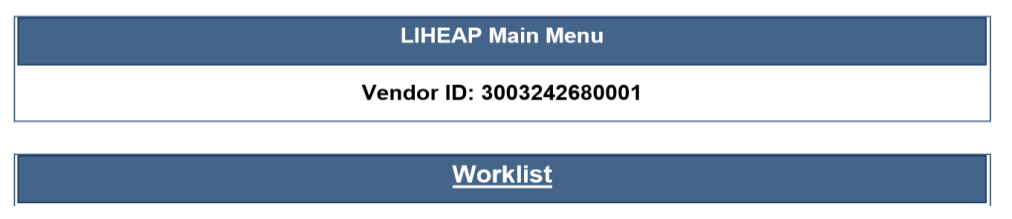

## Vendors will immediately see their 3 most recent Vouchers as hyperlinks above the search feature

| <u>Main</u> | <u>Account</u> | <u>Vouchers (RA)</u> | <u>Worklist</u> | <u>Help</u> | <u>Log Off</u>  |                                            |                                         |
|-------------|----------------|----------------------|-----------------|-------------|-----------------|--------------------------------------------|-----------------------------------------|
|             |                | Monday 16 March      | a 2020 3:26 pm  |             |                 |                                            |                                         |
| Voucher     | (RA) Searc     | ch                   |                 |             |                 |                                            |                                         |
| LIHEAP V    | ouchers and    | Treasury Pay Date Ch | hart            |             |                 |                                            |                                         |
|             |                |                      |                 |             |                 | Vendor ID: 30                              | 03242680001                             |
|             |                |                      |                 |             |                 | Three (3) Most F                           | Recent Vouchers                         |
|             |                |                      |                 |             | Voucher Numb    | er                                         | Treasury Pay Date                       |
|             |                |                      |                 |             | <u>98001026</u> |                                            | 3/11/2020                               |
|             |                |                      |                 |             | <u>98001024</u> |                                            | 2/26/2020                               |
|             |                |                      |                 |             | <u>98001021</u> |                                            | 2/5/2020                                |
|             |                |                      |                 |             | Select S        | Search Type to Se<br>ucher Number 〇 Treasu | earch for Older Vouchers<br>ry Pay Date |
|             |                |                      |                 |             |                 | Select a search type                       | above and enter criteria                |

STEP 2: Search for older Vouchers (RA) using Voucher Number or Treasury Pay Date using Option 1 or 2. See link to LHEAP Voucher and Treasury Pay Date Chart for easy reference.

| <u>Main</u> | Account     | Vouchers (RA)         | <u>Worklist</u> | <u>Help</u> | Log Off  |                                         |
|-------------|-------------|-----------------------|-----------------|-------------|----------|-----------------------------------------|
|             |             | Monday 16 March       | 2020 3:28 pm    |             |          |                                         |
| Voucher     | (RA) Searc  | :h                    |                 |             |          |                                         |
| LIHEAP V    | ouchers and | Treasury Pay Date Cha | art             |             |          |                                         |
|             |             |                       |                 |             |          | Vendor ID: 3003242680001                |
|             |             |                       |                 |             |          |                                         |
|             |             |                       |                 |             | Select S | earch Type to Search for Older Vouchers |
|             |             |                       |                 |             | • Vol    | cher Number O Treasury Pay Date         |
|             |             |                       |                 |             |          |                                         |
|             |             |                       |                 |             |          | Voucher Number: 98001018 ×              |
|             |             |                       |                 |             |          | Search Reset                            |

**OPTION 1: Enter the Voucher Number:** Click the button next to "Voucher number," then type the voucher number in the box that appears. A search by Voucher Number will provide one specific voucher or will display nothing if you will not receive a LIHEAP payment that specific week.

**OPTION 2: Enter a Treasury Pay Date:** The Treasury Pay Date is also located at the top of the LIHEAP payment Voucher. Click the button next to "Treasury Pay Date," then type dates in the boxes that appear. Enter a 'From Date' and a 'Thru Date' to request more than one voucher. The 'From Date' field must be completed using the format MM/DD/YYYY. If the 'Thru Date' field is left blank, the query will use the same date as the 'From Date' you entered and make a 'one-day search' The search result may display several vouchers depending on the date range entered.

**NOTE:** A large date range search will impact response time (the larger the range, the longer it will take for results.)

| <u>Main</u> | Account     | Vouchers (RA)        | <u>Worklist</u> | <u>Help</u> | Log Off    |                                            |       |             |            |  |
|-------------|-------------|----------------------|-----------------|-------------|------------|--------------------------------------------|-------|-------------|------------|--|
|             |             | Monday 16 March      | 2020 3:31 pm    |             |            |                                            |       |             |            |  |
| Voucher     | (RA) Sear   | ch                   |                 |             |            |                                            |       |             |            |  |
| LIHEAP V    | ouchers and | Treasury Pay Date Ch | art             |             |            |                                            |       |             |            |  |
|             |             |                      |                 |             |            | Vendor ID: 30                              | 03242 | 2680001     |            |  |
|             |             |                      |                 |             | Select S   | Search Type to So<br>ucher Number ® Treasu | earch | for Older V | /ouchers   |  |
|             |             |                      |                 | Fr          | om Date: 0 | 1/15/2020                                  |       | Thru Date:  | 03/16/2020 |  |
|             |             |                      |                 |             |            | Search                                     | Re    | eset        |            |  |

After data entry for Option 1 or Option 2, click 'Search'. If a Treasury Payment is being generated for the timeframe indicated, the results will list the voucher number, report generated date, and Treasury Pay Date. Vouchers will display as hyperlinks. Click a voucher link, and a pop-up message will offer "Open" or "Save".

| Main Account Vouchers (RA) Wo               | rklist <u>Help Log O</u>                | ff                                            |                       |
|---------------------------------------------|-----------------------------------------|-----------------------------------------------|-----------------------|
| Monday 16 March 2020 3:3                    | ' pm                                    |                                               |                       |
| Voucher (RA) Search                         |                                         |                                               |                       |
| LIHEAP Vouchers and Treasury Pay Date Chart |                                         |                                               |                       |
|                                             |                                         | Vendor ID: 30032426800                        | 01                    |
|                                             | Sele                                    | ct Search Type to Search for Old              | der Vouchers          |
|                                             | C                                       | Voucher Number   Treasury Pay Date            |                       |
|                                             | From Date:                              | 01/15/2020 Thru Da                            | ate: 03/16/2020       |
|                                             |                                         | Search Reset                                  |                       |
|                                             | Voucher Number                          | Report Generated Date                         | Treasury Pay Date     |
|                                             | 98001018                                | 1/4/2020 12:00:00 AM                          | 1/15/2020 12:00:00 AM |
|                                             | 98001021                                | 1/25/2020 12:00:00 AM                         | 2/5/2020 12:00:00 AM  |
|                                             | 98001024                                | 2/15/2020 12:00:00 AM                         | 2/26/2020 12:00:00 AM |
|                                             | 98001026                                | 2/29/2020 12:00:00 AM                         | 3/11/2020 12:00:00 AM |
|                                             |                                         |                                               |                       |
|                                             |                                         |                                               |                       |
|                                             | Do you want to open or save 4619.pdf () | 92 KB) from <b>liheapmo.dpw.state.pa.us</b> ? | Open Save 🔻 Cancel X  |

STEP 3: Clicking 'SAVE' will save the PDF Voucher file to the computer's hard drive. Click 'Save As' to select a different location on your computer to store the payment voucher (such as 'my documents' or flash drive).

| abar  |            | Monday 16 March            | n 2020 3:43 pm                                 |            |                                                                                                    |                                                                               |  |
|-------|------------|----------------------------|------------------------------------------------|------------|----------------------------------------------------------------------------------------------------|-------------------------------------------------------------------------------|--|
| cher  | (RA) Searc | in<br>Transmir Bay Bata Ch |                                                |            |                                                                                                    |                                                                               |  |
| AP VO | uchers and | reasury Pay Date Cr        | hart                                           |            |                                                                                                    |                                                                               |  |
|       |            |                            |                                                |            | Vendor ID: 300                                                                                                    | 3242680001                                                                    |  |
|       |            |                            |                                                | Sele       | ct Search Type to Sea                                                                                                    | rch for Older Vouchers                                                        |  |
|       |            |                            |                                                |            |                                                                                                    |                                                                               |  |
|       |            |                            |                                                | 0          | Voucher Number 🖲 Treasury                                                                                                    | Pay Date                                                                      |  |
|       |            |                            |                                                | (          | Voucher Number  Treasury                                                                                                    | Pay Date                                                                      |  |
|       |            |                            |                                                | From Date: | Voucher Number  Treasury 01/15/2020                                                                                                    | Pay Date Thru Date: 03/16/2020                                                |  |
|       |            |                            |                                                | From Date: | Voucher Number ® Treasury 01/15/2020 Search                                                                                                    | Pay Date<br>Thru Date: 03/16/2020                                             |  |
|       |            |                            | [Voucher Nu                                    | From Date: | Ovoucher Number  Treasury 01/15/2020 Search                                                                                                    | Pay Date         03/16/2020           Reset                                   |  |
|       |            |                            | Voucher Nu<br>198001018                        | From Date: | Ovoucher Number ® Treasury 01/15/2020 Search Report Generated Date 1/14/2020 12:00:00 AM                                                                                                    | Pay Date Thru Date: 03/16/2020 Resol (Treasury Pay Date 1/16/2020 12:00:00 AM |  |
|       |            |                            | Voucher Nu<br>98001018<br>198001021            | From Date: | Voucher Number         Treasury           01/15/2020                                                                                                    | Pay Date         03/16/2020           Reset                                   |  |
|       |            |                            | Voucher Nu<br>98001018<br>98001021<br>98001024 | From Date: | Voucher Number         Treasury           01/15/2020         Search           Report Generated Date         1/12/2021 2:00:00 AM           1/26/2020 12:00:00 AM         2/21/5/2020 12:00:00 AM | Pay Date Thru Date: 03/16/2020                                                |  |

STEP 4: Click 'Open', and Adobe Reader will open the file. You can then view or print the voucher.